## HOW TO UPGRADE YOUR PACER ACCOUNT

If you need any assistance with the process of upgrading your PACER account, please contact the PACER Service Center at **1-800-676-6856**.

(1) Go to <u>http://www.pacer.gov/</u>, and click on "Manage My Account". NOTE: screenshots are from the PACER Training website. You will not see the word "Training" next to the PACER logo.

| Manage My Account Manage My Appellate Filer Account   Case Search Sign In<br>PUBLIC ACCESS TO COURT ELECTRONIC RECORDS |                                                                                         |                                                                                                    |                                                                       |                                                                                                    |                                    |                                                               |                                                                                                    |                                                |       |
|----------------------------------------------------------------------------------------------------|-----------------------------------------------------------------------------------------|----------------------------------------------------------------------------------------------------|-----------------------------------------------------------------------|----------------------------------------------------------------------------------------------------|------------------------------------|---------------------------------------------------------------|----------------------------------------------------------------------------------------------------|------------------------------------------------|-------|
| HOME                                                                                                    | REGISTER                                                                                | FIND A CASE                                                                                        | E-FILE                                                                | QUICK LINKS                                                                                               | HELP                               | CONTACT US                                                    | ;                                                                                                    | RSS                                            | Login |
| Public Acce<br>allows user<br>bankruptcy<br>keeping wil<br>service.                                                    | ess to Court Electro<br>s to obtain case ar<br>courts, and the PA<br>h its commitment t | onic Records (PACER)<br>nd docket information (<br>CER Case Locator. P,<br>o providing public acco | ) is an electron<br>online from fed<br>ACER is providess to court inf | ic public access servic<br>eral appellate, district,<br>ded by the Federal Jud<br>ormation via a centrali | e that<br>and<br>liciary in<br>zed | PACER A<br>PACER<br>Multi-CC<br>Researd<br>October<br>Data Sc | ANNOUNCEMENTS<br>Maintenance 12/09/2017 (11/14/,<br>burt PACER Fee Exemption Requ<br>chers (10/19/2017)<br>· 2017 Newsletter 🖾 (10/11/2017<br>raping Scripts Time Change to Al | 2017)<br>lest Form for<br>7)<br>lleviate Slown | ness  |

## (2) Enter your PACER username and password, and click "Login".

|                                          | Manage My Account   Manage My Appellate Filer Account   Case Se                                                                                             |
|------------------------------------------|----------------------------------------------------------------------------------------------------|
|                                          | R Training<br>S TO COURT ELECTRONIC RECORDS                                                                                                    |
| HOME REGISTER                            | FIND A CASE E-FILE QUICK LINKS HELP CONTACT US                                                                                                    |
| PACER Links                              | MANAGE MY ACCOUNT                                                                                                    |
| Court Links<br>Search PACER Case Locator | Enter your PACER credentials to update personal information, register to e-file, make an online payment, or to perform other account maintenance functions. |
| Announcements                            | Lonin                                                                                                    |
| Frequently Asked Questions               | * Required Information                                                                                                    |
| Resources                                | Username * TR0095                                                                                                    |
| Manage My Account                        | Password *                                                                                                    |
|                                          | Login         Clear         Cancel           Need an Account?   Forgot Your Password?   Forgot Username?                                                    |

NOTICE: This is a restricted government website for official PACER use only. Unauthorized entry is prohibited and subject to prosecution under Title 18 of the U.S. Code. All activities and access attempts are logged. (3) Next to "Account Type", if you see "Legacy PACER Account", click on the link labeled "Upgrade". If you see "Upgraded PACER Account," you do not need to do anything further.

|                            |                                             | Manage My      | Account   Manage My Appellate Filer Accou |  |  |  |
|----------------------------|---------------------------------------------|----------------|-------------------------------------------|--|--|--|
| PACER<br>PUBLIC ACCESS TO  | <b>Training</b><br>COURT ELECTRONIC RECORDS | 10             | XXX.                                      |  |  |  |
| HOME REGISTER F            | IND A CASE E-FILE QUI                       | CK LINKS HELP  | CONTACT US                                |  |  |  |
| PACER Links                | MANAGE MY ACCOUN                            | т              |                                           |  |  |  |
| Court Links                | Welcome, John Public                        |                |                                           |  |  |  |
| Search PACER Case Locator  |                                             |                |                                           |  |  |  |
| Announcements              | Account Number 700<br>Username TR           | 00095<br>0095  |                                           |  |  |  |
| Frequently Asked Questions | Account Balance \$0.                        | \$0.00         |                                           |  |  |  |
| Resources                  | Case Search Status Act<br>Account Type Leo  | Active         |                                           |  |  |  |
| Manage My Account          |                                             |                |                                           |  |  |  |
|                            | Settings Maintenance<br>Change Username     | Payments Usage | Update PACER Billing Email                |  |  |  |
|                            | Change Password<br>Set Security Information |                | Set PACER Billing Preferences             |  |  |  |

(4) On the next page, enter the required information for the "Person" tab. All fields marked with a red asterisks must be filled in. For "User Type", select "INDIVIDUAL" from the drop-down menu. It's toward the bottom. Then click "Next".

| Upgrade PACER Account                                                                                                    |                                                                                                    |  |  |  |  |  |
|----------------------------------------------------------------------------------------------------|----------------------------------------------------------------------------------------------------|--|--|--|--|--|
| Review the following text a<br>an upgraded PACER accou                                                                        | Review the following text and fill in the necessary information on the next few screens. When finished, you will have an upgraded PACER account.                                                                                                    |  |  |  |  |  |
| You currently have a legacy F<br>PACER account will allow you<br>multiple logins. NOTE: This p<br>account, your username/pass | PACER account, and the action you have requested requires you to upgrade. This upgraded<br>u to access information within the court and perform different procedures without needing to use<br>process will take your legacy PACER username out of existence. When you upgrade your PACER<br>sword will change and you will no longer be able to share your account with other users. |  |  |  |  |  |
| If you have questions or need<br>AM and 6 PM CT Monday thr                                                                    | d assistance, please contact the PACER Service Center at (800) 676-6856 between the hours of 8<br>rough Friday.                                                                                                    |  |  |  |  |  |
| Person Address Sec                                                                                                    | curity                                                                                                    |  |  |  |  |  |
| * Required Information<br>Prefix                                                                                              | Select Prefix                                                                                                    |  |  |  |  |  |
| First Name *                                                                                                    | John                                                                                                    |  |  |  |  |  |
| Middle Name                                                                                                    | Q.                                                                                                    |  |  |  |  |  |
| Last Name *                                                                                                    | Public                                                                                                    |  |  |  |  |  |
| Generation                                                                                                    | Select Generation                                                                                                    |  |  |  |  |  |
| Suffix                                                                                                    | Select Suffix                                                                                                    |  |  |  |  |  |
| Date of Birth *                                                                                                    | 1/1/1970                                                                                                    |  |  |  |  |  |
| Email *                                                                                                    | john.q.public@yourdomain.com                                                                                                    |  |  |  |  |  |
| Confirm Email *                                                                                                    | john.q.public@yourdomain.com                                                                                                    |  |  |  |  |  |
| User Type *                                                                                                    | INDIVIDUAL                                                                                                    |  |  |  |  |  |
|                                                                                                    | Next Reset Cancel                                                                                                    |  |  |  |  |  |

(5) On the next page, fill out the required information for the "Address" tab. Fields marked with a red asterisk must be filled in. Click "Next".

| * Required Information |                               |  |
|------------------------|-------------------------------|--|
| Firm/Office            | Law Offices of John Q. Public |  |
| Unit/Department        |                               |  |
| Address *              | 123 Any Street                |  |
|                        |                               |  |
| Room/Suite             |                               |  |
| City *                 | Your Town                     |  |
| State *                | New York                      |  |
| County *               | NEW YORK                      |  |
| Zip/Postal Code *      | 10022                         |  |
| Country *              | United States of America      |  |
| Primary Phone *        | 555-555-3232                  |  |
| Alternate Phone        |                               |  |
| Text Phone             |                               |  |
| Fax Number             |                               |  |

(6) On the next page, enter the required information for the "Security" tab. A pop-up box will explain the password requirements. All fields on this page must be filled out. Click on "Submit".

| You currently have a legacy<br>PACER account will allow y<br>multiple logins. NOTE: This<br>account, your username/pa<br>If you have questions or ne<br>AM and 6 PM CT Monday f | And fin in the necessary information on the pount.<br>y PACER account, and the action you have requivou to access information within the court and positive process will take your legacy PACER usernam assword will change and you will no longer be at the action of the pacer service through Friday. | ested requires you to upgrade. This upgraded<br>erform different procedures without needing to use<br>e out of existence. When you upgrade your PACER<br>ole to share your account with other users.<br>ce Center at (800) 676-6856 between the hours of |  |  |  |
|----------------------------------------------------------------------------------------------------|----------------------------------------------------------------------------------------------------|----------------------------------------------------------------------------------------------------|--|--|--|
| Person Address S                                                                                                    | ecurity                                                                                                    |                                                                                                    |  |  |  |
| * Required Information<br>Username *                                                                                                    | AtticusEinch Your password must be 8 to 45 characters lon                                                                                                    |                                                                                                    |  |  |  |
|                                                                                                    | Medium                                                                                                    | uppercase letter, and one special character. It                                                                                                    |  |  |  |
| Password *                                                                                                    |                                                                                                    | password dictionary.                                                                                                    |  |  |  |
| 1 doonord                                                                                                    | (                                                                                                    | NOTE: You cannot use your first name, last<br>name, username, or email address in the<br>password, nor can it contain the same charac<br>three times in a row.                                                                                           |  |  |  |
| Confirm Password *                                                                                                    | •••••••                                                                                                    | NOTE: You cannot use your first name, last<br>name, username, or email address in the<br>password, nor can it contain the same character<br>three times in a row.                                                                                        |  |  |  |
| Confirm Password * Security Question 1 *                                                                                                    | Select a Question                                                                                                    | NOTE: You cannot use your first name, last<br>name, username, or email address in the<br>password, nor can it contain the same character<br>three times in a row.                                                                                        |  |  |  |
| Confirm Password * Security Question 1 * Security Answer 1 *                                                                                                    | Select a Question                                                                                                    | NOTE: You cannot use your first name, last<br>name, username, or email address in the<br>password, nor can it contain the same character<br>three times in a row.                                                                                        |  |  |  |
| Confirm Password * Security Question 1 * Security Answer 1 * Security Question 2 *                                                                                              | Select a Question                                                                                                    | NOTE: You cannot use your first name, last<br>name, username, or email address in the<br>password, nor can it contain the same character<br>three times in a row.                                                                                        |  |  |  |

## (7) You're done!

| Upgrade Complete                                                                                     |  |
|----------------------------------------------------------------------------------------------------|--|
| A Your personal information has been successfully changed and you now have an upgraded PACER account |  |
| Close                                                                                                |  |